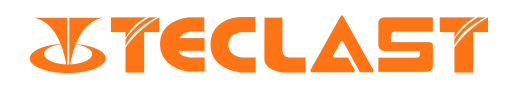

# Benutzerhandbuch

**TECLAST** tPad (Android)

## Anfängliche Einstellungen des Tablets

1. Drücken Sie die Einschalttaste des Tablets, um es einzuschalten

|                  |                          | Choose yo     |
|------------------|--------------------------|---------------|
|                  |                          | Suggested     |
|                  | ~                        | English (Unit |
|                  | Mit WI AN verbinden      | Español (Esta |
|                  | Netzwerk auswählen       | All languages |
| Transformation C | hinaNet-DELi             | Català        |
| 🔽 C              | hinaNet-VZRe             | Čeština       |
| T D              | IRECT-9E284523           | Dansk         |
| 📬 н              | UAWEI-040S4Q             | Deutsch       |
| 📬 s              | ĸ                        | Eesti         |
| + А              | lle WLANs anzeigen       | English       |
| + N              | eues Netzwerk hinzufügen | Fanañal       |
| Offline eir      | richten                  | Espanor       |
|                  |                          | Filipino      |

2. Wählen Sie eine Sprache. Bitte wählen Sie "Japanisch".

| Currented                |     |
|--------------------------|-----|
| Suggested                |     |
| English (United States)  |     |
| Español (Estados Unidos) |     |
| All languages            |     |
| Català                   |     |
| Čočtino                  |     |
| Cestina                  |     |
| Dansk                    |     |
| Deutsch                  |     |
| Facti                    |     |
| Lesu                     |     |
| English                  |     |
| Español                  |     |
| Filipipo                 |     |
| - mpino                  |     |
|                          | CAN |

3. Klicken Sie auf "Start".

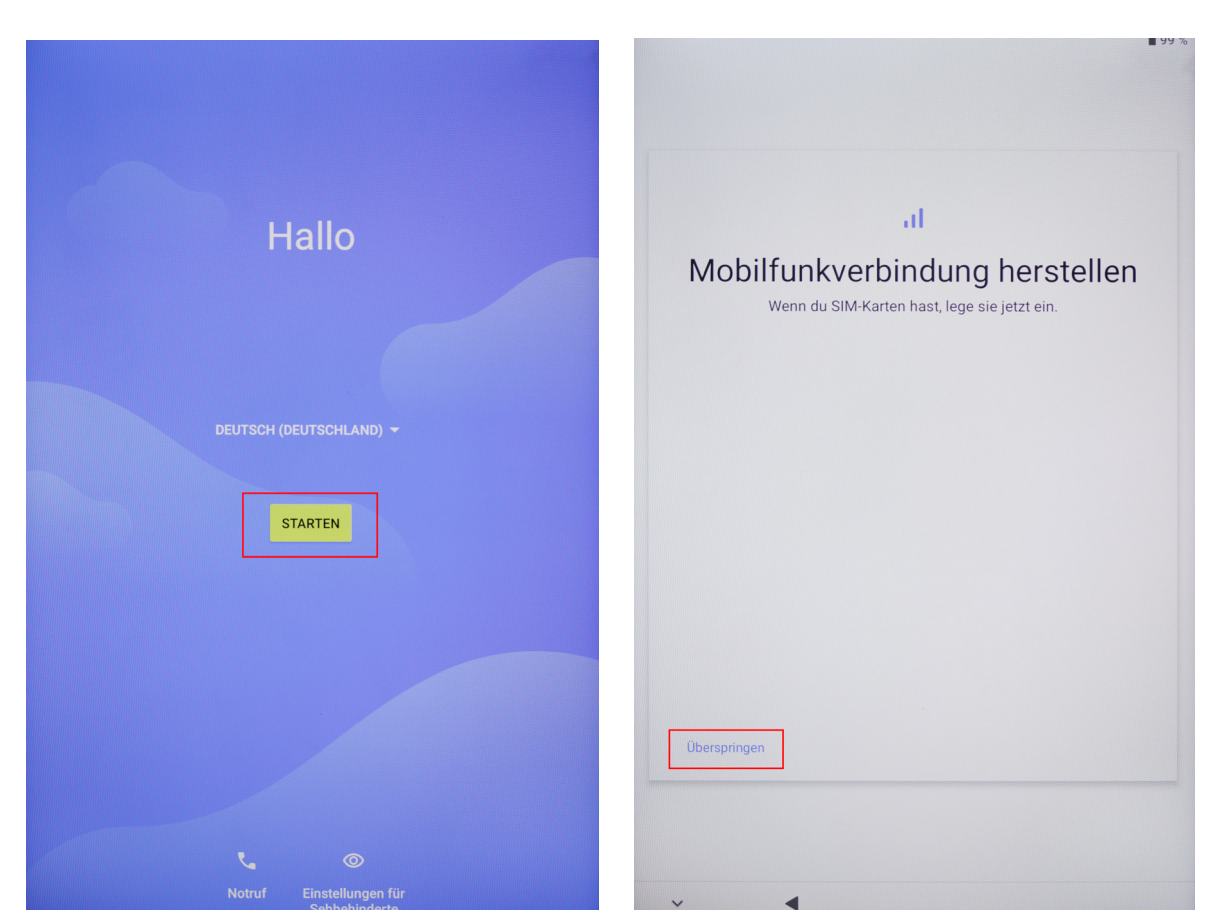

4. Verbinden Sie das Tablet mit einem WiFi-Netzwerk. Oder überspringen Sie die Option zum Verbinden mit WiFi.

| Mit WI                                                 |
|--------------------------------------------------------|
| Net                                                    |
| Offline einrichten?                                    |
| schnell einrichten.                                    |
| Sich in seinem Google-Kor     Apps und Daten wiederher |
| Datum und Uhrzeit automa                               |
|                                                        |
| + Alle WLANs anzeige                                   |
| + Neues Netzwerk hin                                   |
| Offline einrichten                                     |
|                                                        |

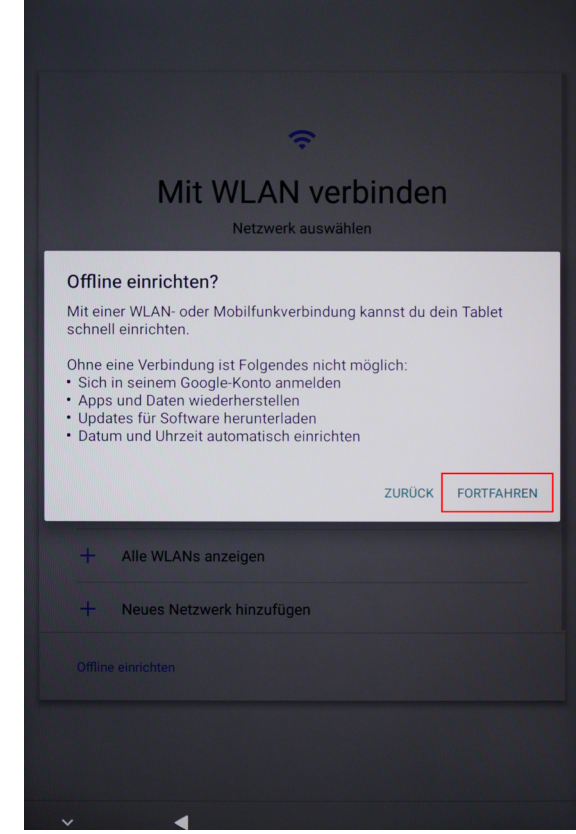

5. Stellen Sie die Zeit ein.

| Datum & U<br>Falls nötig anpas | hrzeit |
|--------------------------------|--------|
| Shanghai<br>GMT+08:00          | ~      |
| Datum<br>Sa., 20. Aug. 2022    | ~      |
| Uhrzeit<br>14:02               | ~      |
|                                |        |
|                                |        |
|                                | Weiter |

6. Klicken Sie auf "Ich stimme zu".

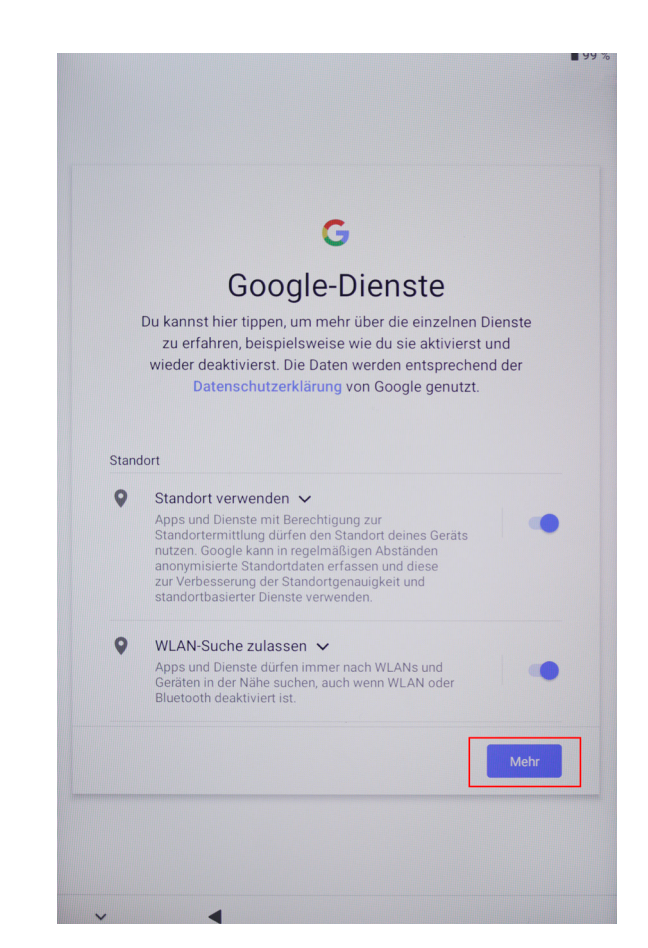

7. Setzen oder überspringen Sie das Anmeldepasswort.

| Displaysperre einrichten         Richte zur Sicherheit eine PIN ein         PIN muss mindestens 4 Ziffern haben         Optionen für die Displayspere |        |       |        |        | Dis                                                                                | Splaysp<br>Richte zur :<br>PIN muss m<br>Optioner                     | DETTE E<br>Sicherheit ein                                    | inrichte<br>e PIN ein<br>fem haben<br>sperre             | en                                                  |
|----------------------------------------------------------------------------------------------------|--------|-------|--------|--------|------------------------------------------------------------------------------------|-----------------------------------------------------------------------|--------------------------------------------------------------|----------------------------------------------------------|-----------------------------------------------------|
| Überspringen                                                                                                    |        |       |        | Weiter | Displaysper<br>Die Schutzfunk<br>kannst dann ni<br>verwenden, fall<br>Überspringen | re übersprin<br>tionen für dein<br>cht verhindern,<br>s es verloren g | igen?<br>Mobilgerät w<br>dass andere<br>ieht oder gest<br>Zu | verden nicht a<br>Personen die<br>ohlen wird.<br>Trotzde | ktiviert. Du<br>ses Tablet<br>m überspring<br>Weite |
|                                                                                                    | 1      | 2 ABC | 3 DEF  |        |                                                                                    | 1                                                                     | 2 ABC                                                        | 3 DEF                                                    |                                                     |
|                                                                                                    | 4 сні  | 5 JKL | 6 мно  |        |                                                                                    | 4 сні                                                                 | 5 јкі                                                        | 6 мно                                                    |                                                     |
|                                                                                                    | 7 PQRS | 8 TUV | 9 wxyz |        |                                                                                    | 7 PQRS                                                                | <b>8</b> TUV                                                 | 9 wxyz                                                   |                                                     |
|                                                                                                    |        | 0     | ->I    |        | ~                                                                                  | <ul> <li></li> <li></li> </ul>                                        | 0                                                            |                                                          |                                                     |

urück Trotzdem überspringen

8. Die anfängliche Einrichtung ist soweit abgeschlossen.

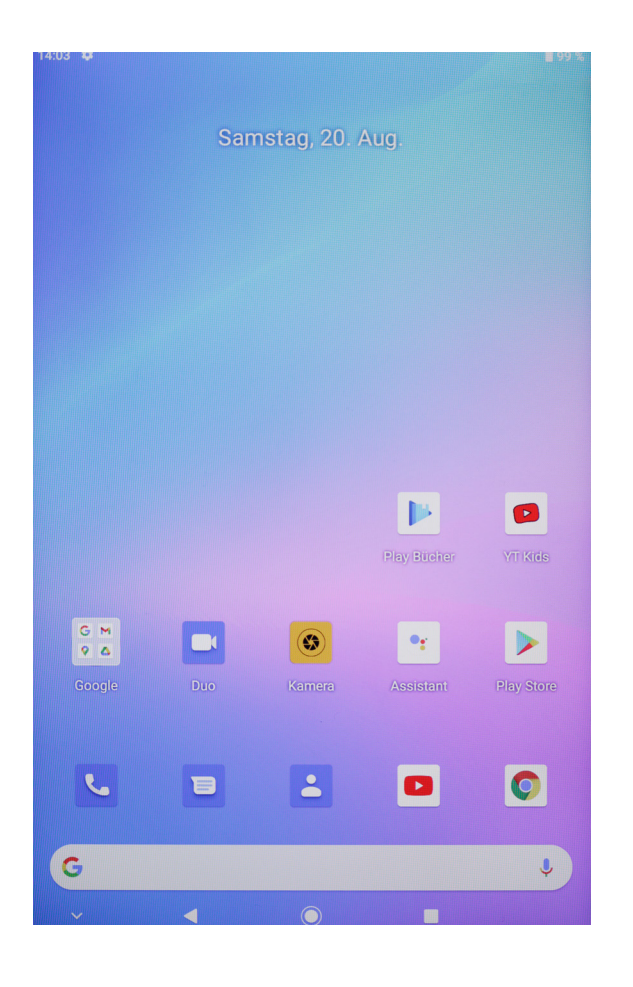

# **Passwort und Gesichtsentsperrung**

## Passwort für Bildschirmsperre

Sie können ein Passwort mit Ziffern, Mustern oder gemischten Zeichen als Passwort für die Bildschirmsperre festlegen.

### Einstellung des Passworts für Bildschirmsperre

Sie können ein Passwort mit Ziffern, Mustern oder gemischten Zeichen festlegen.

1. Gehen Sie zu "Einstellungen" > "Sicherheit", tippen Sie auf "Bildschirmsperre" und wählen Sie eine gewünschte Sperrmethode.

2. Folgen Sie den Anweisungen auf dem Bildschirm, um ein numerisches Passwort einzugeben, oder tippen Sie auf einen anderen Passworttyp, um die Passworteingabe abzuschließen.

## Änderung des Passworts für Bildschirmsperre

1. Gehen Sie zu "Einstellungen" > "Sicherheit"> "Bildschirmsperre".

2. Geben Sie das alte Passwort für Bildschirmsperre ein.

3. Geben Sie dann das neue Passwort ein, oder tippen Sie auf einen anderen Passworttyp, um das neue Passwort auszuwählen und einzugeben.

#### Deaktivierung des Passworts für Bildschirmsperre

Gehen Sie zu "Einstellungen" > "Sicherheit" > "Bildschirmsperre" und tippen Sie auf "Keine".

#### Gesichtserkennung

Zeichnen Sie Ihre Gesichtsdaten in das Tablet auf. Die aufgezeichneten Gesichtsdaten können anstelle eines Passworts verwendet werden, um den Bildschirm zu entsperren, auf App-Sperren zuzugreifen und vieles mehr.

### Einstellung der Gesichtsentsperrung

Gehen Sie zu "Einstellungen" > "Sicherheit" > "Gesichtsentsperrung" und wählen Sie die gewünschte Entsperrmethode aus, um die Einstellungen abzuschließen.

# System-Navigation

## 1. zum Navigieren Gesten verwenden

Gehen Sie zu "Einstellungen" > "System und Updates" > "System-Navigation", und wählen Sie Gesten-Navigation oder Dreitasten-Navigation.

# Gebräuchliche Gesten

|     | Zurück zur vorherigen Ebene<br>Wischen Sie vom linken oder rechten Rand des Bildschirms nach innen                                                                                                    |  |  |  |  |  |
|-----|----------------------------------------------------------------------------------------------------|--|--|--|--|--|
|     | Zurück zum Desktop<br>Wischen Sie vom unteren Rand des Bildschirms nach oben                                                                                                    |  |  |  |  |  |
|     | Zugriff auf die letzten Aufgaben<br>Wischen Sie vom unteren Rand des Bildschirms nach oben und halten Sie an                                                                                                    |  |  |  |  |  |
|     | Beenden einer einzelnen Aufgabe<br>Wischen Sie auf die einzelnen Aufgabenfelder nach oben, wenn Sie mehrere Aufgaben anzeigen<br>möchten.                                                                                                    |  |  |  |  |  |
|     | <ul> <li>Schnelles Wechseln der Anwendung</li> <li>Wischen Sie horizontal entlang dem unteren Rand des Bildschirms. Bevor Sie diese Funktion verwenden, klicken Sie auf der Schnittstelle mit der Navigationsmethode des Systems auf "Weitere Einstellungen". Vergewissern Sie sich dabei, dass der Schalter zum Wechseln von Anwendungen durch horizontales Wischen an dem unteren Rand aktiviert ist.</li> <li>Wischen Sie vom unteren Rand des Bildschirms in einem Bogen</li> </ul> |  |  |  |  |  |
| And | Zugriff auf das Shortcut-Panel der Bildschirmsperre<br>Tippen Sie bei gesperrtem Bildschirm auf das Display und wischen Sie dann mit einem Finger<br>von unten nach oben.                                                                                                    |  |  |  |  |  |
| A A | Suche aufrufen<br>Wischen Sie von der Mitte des Displays nach unten, um die Taskleiste und die<br>Benachrichtigungen zu öffnen.                                                                                                    |  |  |  |  |  |
|     | Schnellschalter aufrufen<br>Wischen Sie von oben rechts auf dem Bildschirm nach unten, um das Kontrollzentrum<br>aufzurufen. Tippen Sie darauf, um die Schnellschaltleiste zu erweitern (je nach Modell).                                                                                                    |  |  |  |  |  |

## 2. Virtuelle Dreitasten-Navigation auf dem Bildschirm verwenden

Gehen Sie zu "Einstellungen" > "System und Updates" > "Systemnavigation" und wählen Sie "Dreitasten-Navigation".

- Klicken Sie auf , um zum vorherigen Menü zurückzukehren oder die Anwendung zu beenden.
- Klicken Sie auf O, um zum Startbildschirm zurückzukehren.
- Klicken Sie auf <sup>(D)</sup>, um zum MultiTasking-Fenster zu gelangen.

Sie können auch je nach Ihren Nutzungsgewohnheiten auf "System" > "System-Navigationsleiste" zugreifen, um weitere Tätigkeiten auszuführen:

- Wählen Sie eine andere Kombination von Navigationstasten.
- Schalten Sie den Schalter zum Ausblenden der Navigationstaste ein, um sie auszublenden, wenn sie nicht verwendet wird.
- Klicken Sie auf  $\overline{\Psi}$  (wenn die gewählte Kombination der Navigationstasten  $\overline{\overline{\Psi}}$  enthält), um das Benachrichtigungszentrum zu öffnen.

• Schieben Sie im Multitasking-Fenster das Symbol nach unten, um die Aufgabe zu sperren. Ist eine Aufgabe gesperrt, wird sie nicht in der Masse gelöscht, wenn Sie im MultiTasking-Fenster auf 💿 klicken.

# **Multi-Fenster**

## Geteilter Bildschirm für einfache Verwaltung von MultiTasking

Um den geteilten Bildschirm zu aktivieren:

1. tippen Sie nach dem Öffnen einer App auf die Hintergrundtaste, um den Hintergrund aufzurufen. Tippen Sie dann auf das App-Symbol, um den geteilten Bildschirm aufzurufen.

2. halten das Symbol für eine andere App gedrückt, um den geteilten Bildschirm aufzurufen.

Um den geteilten Bildschirm zu beenden:

halten Sie die kurze Leiste — in der mittleren Zeile des geteilten Bildschirms gedrückt und ziehen Sie, bis das andere Fenster verschwindet.

Bei einigen Anwendungen wird der geteilte Bildschirm nicht unterstützt.

## Kontrollzentrum

## Verwendung des Schnellschalters

Wischen Sie vom oberen Rand des Bildschirms nach unten, um das Kontrollzentrum aufzurufen. Wischen Sie erneut nach unten, um die Schnellschalterleiste zu erweitern (je nach Modell) und wischen Sie dann nach links und rechts, um alle Schnellschalters anzuzeigen.

• Tippen Sie auf einen Schnellschalter, um die entsprechende Funktion zu aktivieren bzw. zu deaktivieren.

• Halten Sie einen Schnellschalter gedrückt, um die Einstellungsseite für die entsprechende Funktion aufzurufen (einige Funktionen werden unterstützt).

• Klicken Sie auf <sup>(2)</sup>, um das Einstellungsfenster aufzurufen.

## Anpassen des Schnellschalters

Wischen Sie vom oberen Rand des Bildschirms nach unten, um das Kontrollzentrum aufzurufen. Klicken Sie auf

> "Schnellschalter bearbeiten", halten Sie den Schnellschalter gedrückt und ziehen Sie ihn, um die Position anzupassen, und klicken Sie auf "Fertigstellen".

# Systemeinstellungen

## WLAN

## Verbindung zum WLAN-Netzwerk herstellen

1. Gehen Sie zu "Einstellungen" > "Netzwerk und Internet", um WLAN-Netzwerk zu aktivieren.

2. Stellen Sie auf der Schnittstelle für WLAN-Einstellungen eine Verbindung zum WLAN-Netzwerk her, indem Sie entweder

• Klicken Sie unter Verfübares WLAN auf das WLAN-Netz, mit dem Sie eine Verbindung herstellen möchten. Wenn Sie ein verschlüsseltes Netzwerk ausgewählt haben, müssen Sie das Passwort eingeben.

• Scrollen Sie zum unteren Ende des Menüs, klicken Sie auf "Weiteres Netzwerk hinzufügen" und folgen Sie den Aufforderungen auf dem Bildschirm, um den Netzwerknamen und das Zugangspasswort einzugeben, um die WLAN-Verbindung herzustellen.

•Wenn Sie eine Verbindung zu [VerstecktemWLAN] herstellen, müssen Sie die erweiterten Einstellungen öffnen

und [Ja] für das versteckte Netzwerk wählen. Die Statusleiste zeigt  $\widehat{\mbox{\circ}}$  an, was bedeutet, dass das Tablet über WLAN auf das Internet zugreift.

Beim Zugriff auf freie WLAN-Netzwerke an öffentlichen Orten ist Vorsicht geboten, um Sicherheitsrisiken wie die Offenbarung von persönlichen Daten und den Verlust von Vermögenswerten zu vermeiden.

## **Bluetooth**

## Verbindung zum Bluetooth-Gerät herstellen

1. Gehen Sie zu "Einstellungen" > "Verbundene Geräte" > "Verbindungspräferenzen" > "Bluetooth" und schalten Sie die Bluetooth-Funktion ein.

2. Suchen Sie in der Schnittstelle Bluetooth-Einstellungen nach einem koppelbaren Bluetooth-Gerät, indem Sie auf die Option "Mit neuem Gerät koppeln" klicken.

• Klicken Sie in der Liste der verfügbaren Bluetooth-Geräte auf das Gerät, mit dem Sie eine Verbindung herstellen möchten, und folgen Sie den Anweisungen, um die Kopplung abzuschließen.

Verwaltung angeschlossener Geräte

1. Gehen Sie zu "Einstellungen" > "Verbundene Geräte" und klicken Sie auf die Rückseite des Geräts, das Sie verwalten möchten , um die Verwaltung zu ermöglichen.

• Sie können verschiedene Funktionen verwalten, die Verbindung trennen, oder die Kopplung abbrechen usw.

# **Streamen auf Tablet**

## Streamen auf Tablet über eine drahtlose Verbindung

Die verschiedenen Großbildgeräte unterstützen unterschiedliche Streamen-Protokolle, und auch die Streamen-Methode kann variieren. Bitte wählen Sie die entsprechende Streamen-Methode entsprechend dem Protokoll. Informieren Sie sich im Handbuch des Großbildgeräts oder beim Gerätehersteller, welche Streamen-Protokolle das Großbildgerät unterstützt.

#### **Großbildschirm mit Miracast-Protokoll**

1. Vergewissern Sie sich auf dem großen Bildschirm, dass die Funktion des Miracast-Protokolls oder die Funktion des Miracasts aktiviert ist. Die Einschaltmethode entnehmen Sie bitte dem Handbuch des Großbildschirms oder wenden Sie sich an den Gerätehersteller.

2. Wischen Sie vom oberen Rand des Bildschirms nach unten, um das Kontrollzentrum aufzurufen und zu aktivieren.

3. Tippen Sie in der Schnellschaltleiste des Kontrollzentrums (je nach Modell) auf Streamen, woraufhin das Tablet mit der Suche nach dem Großbildgerät beginnt. Sie können auch auf "Einstellungen" > "Verbundene Geräte" > "Verbindungspräferenzen" und dann auf Streamen tippen.

4. Wenn die Suche abgeschlossen ist, klicken Sie in der Geräteliste auf den entsprechenden Großbildschirm, um das Display Ihres Tablets auf den Großbildschirm zu streamen. Wenn Sie das Streamen beendet haben, wischen Sie vom oberen Rand des Bildschirms nach unten, um das Benachrichtigungszentrum aufzurufen. Klicken Sie dann auf "Verbindung trennen", um das drahtlose Streamen zu beenden.

## Großbildschirm mit DLNA-Protokoll

1. Vor der Benutzung verbinden Sie bitte das Tablet und den Großbildschirm mit demselben WLAN-Netzwerk.

2. Vergewissern Sie sich auf dem großen Bildschirm, dass die Funktion des DLNA-Protokolls oder die Funktion des Streamens aktiviert ist. Die Einschaltmethode entnehmen Sie bitte dem Handbuch des Großbildschirms oder wenden Sie sich an den Gerätehersteller.

3. Gehen Sie zu den Medienanwendungen wie Galerie, Video, Musik usw. auf dem Tablet, rufen Sie den Inhalt auf, der gestreamt werden soll, und suchen Sie das Streamen-Portal, um den Bildschirm zu teilen.

Um beispielsweise ein Bild oder ein Video aus der Galerie des Tablets auf den großen Bildschirm zu streamen, gehen Sie zur Galerie, öffnen Sie ein Bild oder ein Video, klicken Sie auf > Wiedergabe über Streamen. Klicken Sie dann nach der Suche auf den entsprechenden Gerätenamen des großen Bildschirms in der Geräteliste, um das Streamen abzuschließen.

Beim DLNA-Streamen können nur die Inhalte von Video, Musik, Galerie oder einigen Anwendungen von Drittanbietern auf den großen Bildschirm geteilt werden. Bitte beziehen Sie sich auf die tatsächliche Situation.

# Systemwiederherstellung & Update

## Standardzustand des Tablets wiederherstellen

## Einstellungen für WLAN, mobiles Datennetz und Bluetooth zurücksetzen

Durch diesen Vorgang werden hauptsächlich die Einstellungen für WLAN, mobiles Datennetz und Bluetooth wiederhergestellt, nicht jedoch andere Daten gelöscht oder andere Einstellungen geändert. Gehen Sie zu "Einstellungen" > "System" > "Einstellungen für WLAN, mobiles Datennetz und Bluetooth zurücksetzen", klicken Sie auf "Netzwerkeinstellungen wiederherstellen" und befolgen Sie die Anweisungen auf dem Bildschirm, um die Einstellungen wiederherzustellen.

## Anwendungspräferenzen zurücksetzen

Durch diesen Vorgang werden hauptsächlich der ursprüngliche Standardzustand der Anwendung wieder her, z. B. Anwendungseinstellungen

Gehen Sie zu "Einstellungen" > "System" > "Anwendungspräferenzen zurücksetzen", klicken Sie auf "Alle Einstellungen wiederherstellen" und befolgen Sie die Anweisungen auf dem Bildschirm, um die Einstellungen wiederherzustellen.

## Werkseinstellungen wiederherstellen

Durch diesen Vorgang werden die Daten aus dem internen Speicher Ihres Tablets gelöscht, einschließlich Ihres Kontos, System- und App-Daten und -Einstellungen, installierte Apps, Musik, Bilder, alle Dateien auf dem internen Speicher, Informationen auf dem Sicherheitschip, System-, App- und persönliche Daten, die mit Ihrem Konto verbunden und auf dem Gerät gespeichert sind. Sichern Sie bitte rechtzeitig Ihre Daten, bevor Sie Ihr Gerät auf Werkseinstellungen zurücksetzen.

Gehen Sie zu "Einstellungen" > "System" > "Alle Daten löschen" (Werkseinstellungen wiederherstellen), klicken Sie auf "Tablet zurücksetzen" und folgen Sie den Anweisungen auf dem Bildschirm, um es zurückzusetzen.

#### Ihr Tablet-System online aktualisieren

1. Gehen Sie zu "Einstellungen">"Über das Tablet">"System-Upgrade" und folgen Sie den Anweisungen auf dem Bildschirm, um Ihr System zu aktualisieren.

2. Wenn das System eine neue Version erkennt, können Sie das Upgrade-Paket manuell herunterladen, um die Version zu aktualisieren, oder die Version über das nächtliche Upgrade aktualisieren:

• Manuelles Herunterladen des Upgrade-Pakets. Klicken Sie auf "Neue Version" > "Herunterladen und Installieren". Das Herunterladen des Upgrade-Pakets verbraucht etwas Datenverkehr. Es wird daher empfohlen, dies in einer WLAN-Umgebung herunterzuladen.

Nach Abschluss der Aktualisierung wird das Tablet automatisch neu gestartet.

• Vergewissern Sie sich vor dem Online-Upgrade, dass das Tablet nicht mit einer inoffiziellen Version installiert wurde. Andernfalls besteht das Risiko, dass die Aktualisierung fehlschlägt und unbekannte Probleme auftreten.

• Bitte sichern Sie Ihre persönlichen Daten vor der Aktualisierung.

• Nach der Aktualisierung sind einige Anwendungen von Drittanbietern möglicherweise nicht mehr mit dem neuen System kompatibel und stehen nicht zur Verfügung. Dies liegt daran, dass einige Anwendungen von Drittanbietern nur langsam auf das neue System reagieren. Bitte haben Sie Geduld und warten Sie auf die neuen Versionen von Anwendungen von Drittanbietern.

• Während des Aktualisierungsvorgangs dürfen Sie das Tablet nicht manuell ausschalten oder neu starten und die Speicherkarte (sofern unterstützt) nicht einstecken bzw. ausziehen.

## Anzeige

## Helligkeit, Farbe und Farbtemperatur des Bildschirms einstellen

Stellen Sie die Helligkeit, Farbe oder Farbtemperatur des Bildschirms so ein, wie es für Ihre Augen am angenehmsten ist.

## Bildschirm automatisch aufhellen oder abdunkeln

Gehen Sie zu "Einstellungen" > "Anzeige und Helligkeit", um die automatische Anpassung zu aktivieren. Das Tablet passt die Bildschirmhelligkeit automatisch an die Veränderungen des Umgebungslichts an.

#### Bildschirm manuell aufhellen oder abdunkeln

Sie können den Bildschirm folgendermaßen manuell aufhellen oder verdunkeln:

• Wischen Sie von oben rechts auf dem Bildschirm nach unten, um das Kontrollzentrum aufzurufen. Ziehen Sie im Bereich

• Gehen Sie zu "Einstellungen" > "Anzeige und Helligkeit". Ziehen Sie im Bereich <sup>-</sup>O- den Schieber, um die Bildschirmhelligkeit anzupassen.

# Firmware auf der offiziellen Website herunterladen:

Wählen Sie die Firmware von der offiziellen Website zum Herunterladen aus.

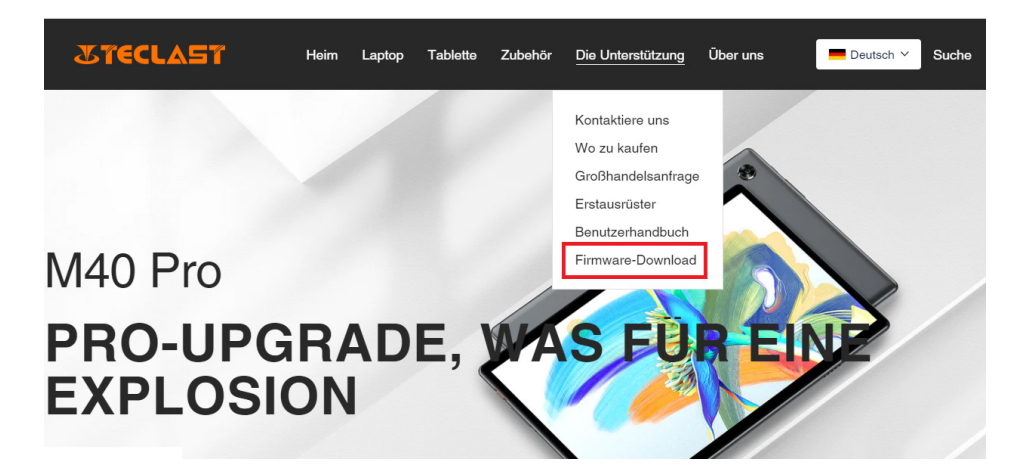

Die entsprechende Firmware kann durch Eingabe der entsprechenden ID-Nummer im Download-Bildschirm gefunden werden, z. B. G1F1.

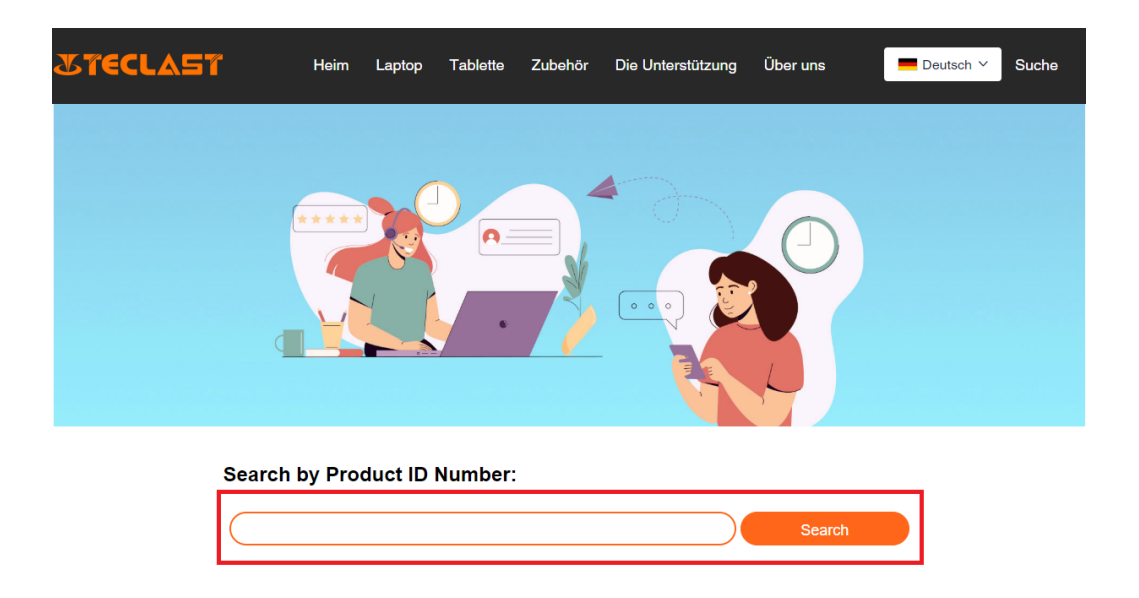

Nach der Eingabe wird eine Liste mit Links zu den entsprechenden Firmware-Downloads angezeigt:

| (GIFI Search | G1F1 |  | Search |
|--------------|------|--|--------|
|--------------|------|--|--------|

| Date       | Name                                                | Description             | Version                 | Firmware |
|------------|-----------------------------------------------------|-------------------------|-------------------------|----------|
| 2022-07-20 | F15Plus2(G1F1)_Win11_M                              | Windows11               | V1.1_20220711           | Download |
| 2022-04-25 | Windows upgrade Video                               |                         |                         | Download |
| 2022-01-23 | Recording repair Driver                             | Recording repair Driver | VER:1.0.3.0/VER:1.0.4.2 | Download |
| 2021-08-30 | F15Plus2(G1F1)_Win10_RS8_M_V9.0_20<br>210706_Driver |                         | V9.0_20210706           | Download |
| 2021-08-30 | F15Plus2(G1F1)_Win10_RS8_M_V9.0_20<br>210706_SZ     |                         | V9.0_20210706           | Download |

## Search by Product ID Number:

# Kontakt für Kundendienst:

Wenn Sie ein Problem mit einem Produkt haben, das Sie nicht selbst lösen können, bitte kontaktieren Sie uns per Mail: customersupport@teclast.com

Insbesondere muss die E-Mail die folgenden 3 Angaben enthalten, um den entsprechenden Kundendienst in Anspruch nehmen zu können:

1. Den Namen der Plattform, auf der das Produkt gekauft wurde (Geben Sie unbedingt den Namen des Landes an, wenn eine länderspezifische Plattform verfügbar ist.)

2. Die Modellnummer, die vierstellige ID-Nummer und die SN-Nummer des gekauften Produkts (wie in der Abbildung unten dargestellt).

3. Die Bestellnummer.

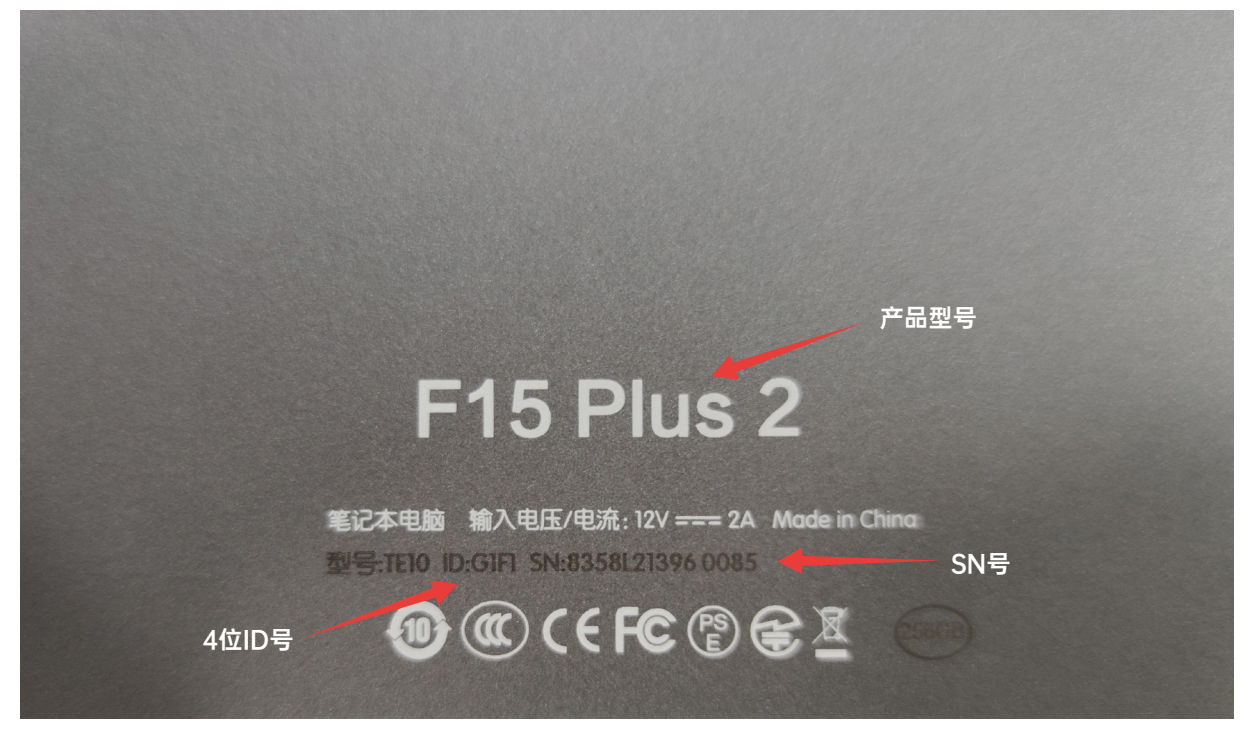

\*Die oben genannten Angaben müssen vollständig in der E-Mail beschrieben sein, andernfalls kann der entsprechende Kundendienst nicht geleistet werden\*

\*Die oben genannten Angaben müssen vollständig in der E-Mail beschrieben sein, andernfalls kann der entsprechende Kundendienst nicht geleistet werden\*

\*Die oben genannten Angaben müssen vollständig in der E-Mail beschrieben sein, andernfalls kann der entsprechende Kundendienst nicht geleistet werden\*